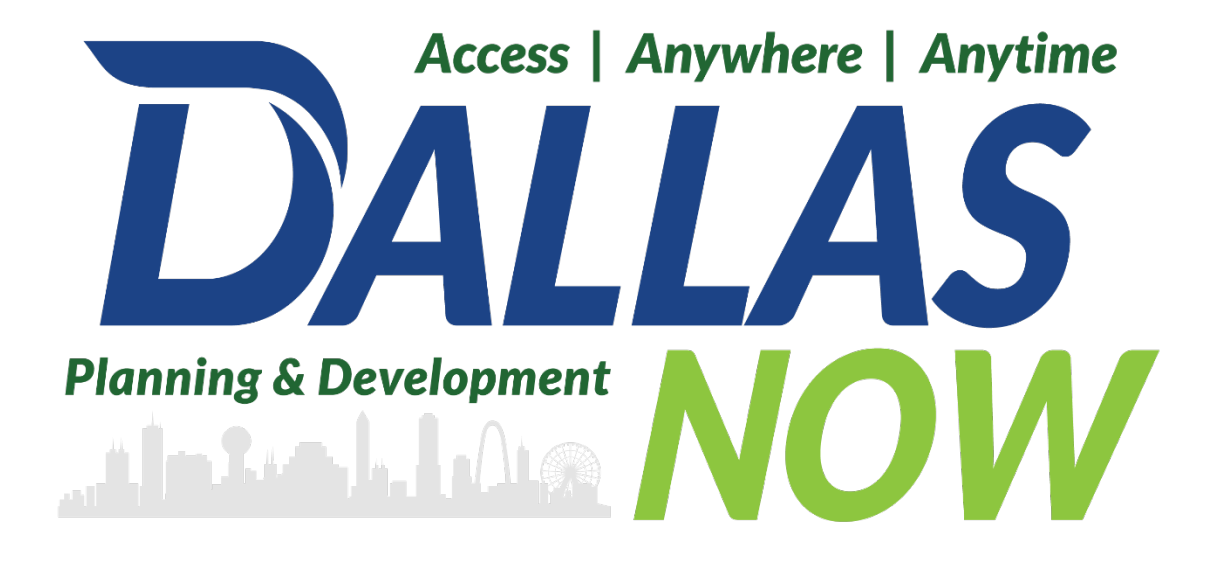

# Status Based Next Steps Customer Guide

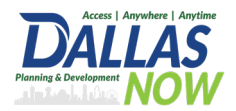

#### Status Based Next Steps Customer Guide

## Contents

| Creating an Account                                              | 3  |
|------------------------------------------------------------------|----|
| Contractors: Linking Active Registration to Online Public Portal | 10 |
| Q&A for City of Dallas Registered Contractors                    | 14 |
| Additional Info Required                                         | 15 |
| Payment Due                                                      | 20 |
| Revisions Required                                               | 23 |
| Inspection Phase                                                 | 26 |

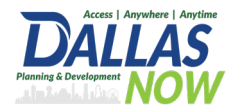

## **Creating an Account**

The first step is to create an account on DallasNow. Visit [web address] to get started.

The City of Dallas provides helpful videos on creating a new account, available at [dallas.gov/dallasnow].

**Important**: Ensure your email address matches the one used for previous applications or permits with the Planning and Development Department.

#### STEP 1

#### Click on Create an Account.

| Programmer for an Account Login     Sourch.     Cont     Advanced Search     Contractor Registration Public Works more *  Advanced Search  Wedgement of the new Citizen Postal We are advanced to other new Citizen account of advances do     pointment devices advances. The Advances do     pointment devices advances to advances. In partnership with Account rec., we are fulfilling our promise to device:                                                                                                    |  |
|----------------------------------------------------------------------------------------------------|--|
| Norme         Building         Manning         Enforcement         Contractor Registration         Public Works         more            Advenced Search         Moderne to the new Citizen, Rostal         Sign In         Sign In         Utransmet on Executive To the law of the second and the second and the second an                                                                                                    |  |
| Home         Building         Planning         Enforcement         Contractor Registration         Public Works         more         Advanced           Advanced Search                                                                                                    |  |
| Welceme to the new Chitsen Portal         Sign In           We are phone II offer our clibers, board withins access to<br>government services administration of the phone access to<br>its partnership with Access, inc., we are fulfilling our promise to deliver         Sign In                                                                                                    |  |
| In partnership with Accels. Inc., we are fulfilling our promise to deliver USERNANE OR EMML:*                                                                                                    |  |
| powerule government services and provide valuable information adout<br>the community while making your interactions with us more efficient.                                                                                                    |  |
| convenient, end direktives to use ALL the annices we provide you must<br>register and checks a use anound live can when externative you devices a<br>annowed and have beneficied services as also anniverses user. We trust this<br>will provide your who is new hyphan have direct that musikes himps and                                                                                                    |  |
| socialize in our community a more employed in experience.     Torgot Password?     What would you like to do solary?     To great conditioned in the explore include before     Sign 10                                                                                                    |  |
| General Information Building Energy Applied State State Stat |  |
| Planning Enforcement Not Registered?                                                                                                    |  |
| Taurch Applications Taurch Applications CREATE AN ACCOUNT                                                                                                    |  |

STEP 2

- A. Type a username.
- B. Type your e-mail address.
- C. Type a password.
- D. Re-type your password.

Note: Passwords must have between 8-20 characters, and must match in the two fields.

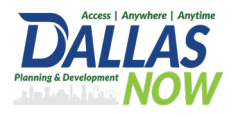

| Login Information<br>STEP 1 OF 2: ACCOUNT DETAILS |  |
|---------------------------------------------------|--|
| * Required Fields                                 |  |
| e-mail address:*<br>J.Customer@email.com          |  |
| C PASSWORD:*                                      |  |
| TYPE PASSWORD AGAIN: *                            |  |

## Click on the dropdown arrow for enter security question.

| USERNAME:*                                                    |
|---------------------------------------------------------------|
| E-MAIL ADDRESS:*                                              |
| PASSWORD:*                                                    |
| TYPE PASSWORD AGAIN: *                                        |
| ENTER SECURITY QUESTION:*                                     |
| Must enter a Ente<br>if you forget your login<br>information) |

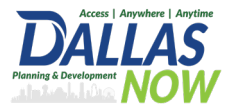

Select a question you won't forget the answer to.

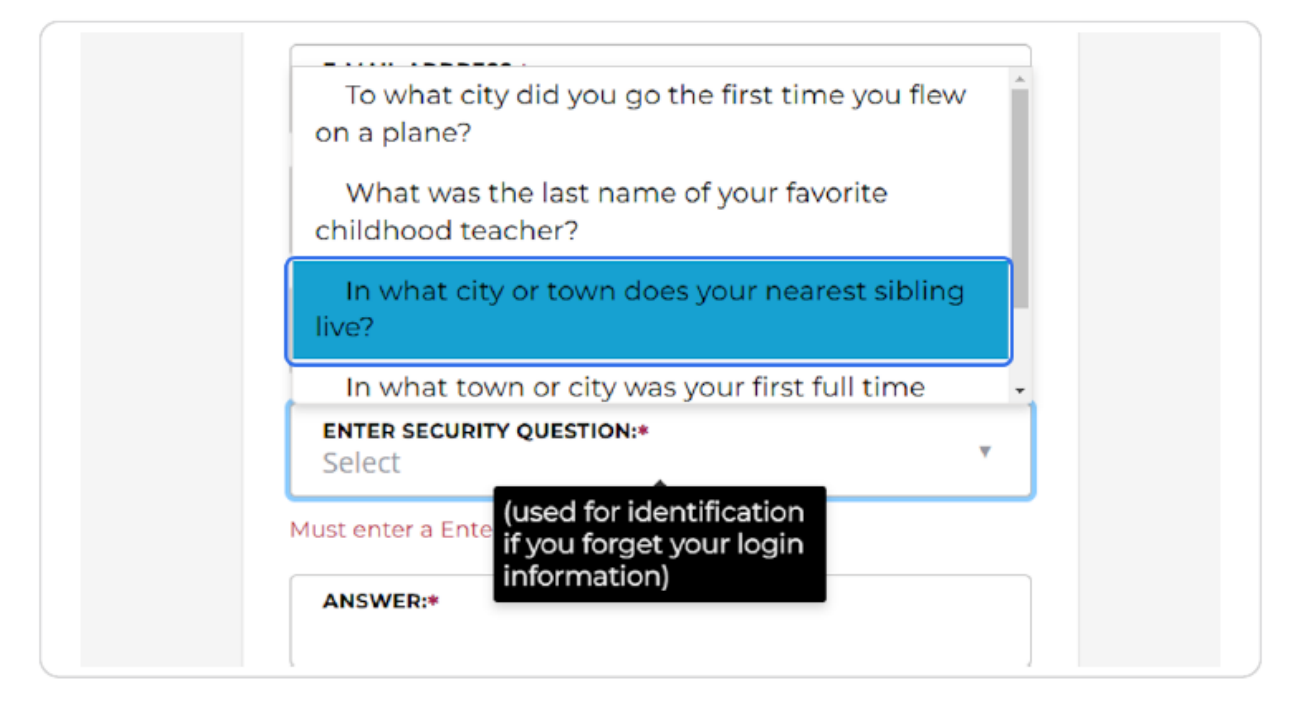

#### **STEP 5**

Type your answer.

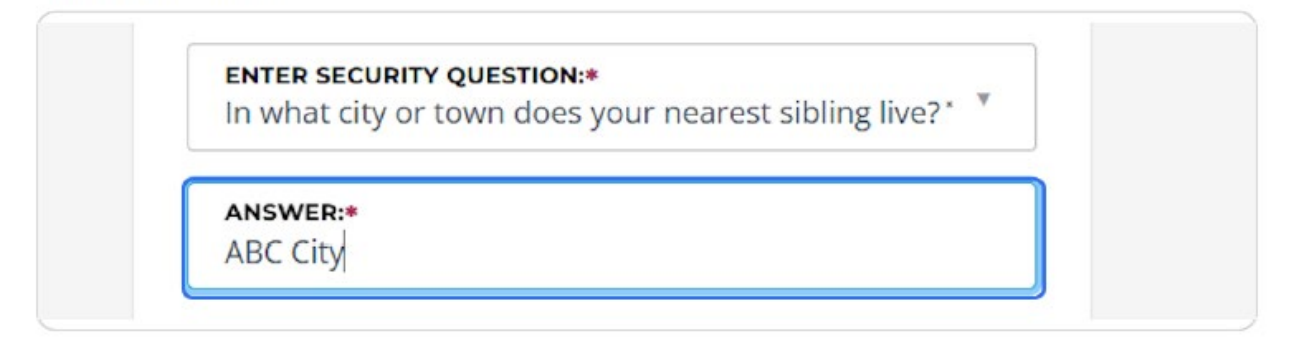

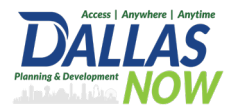

1. Click on the blue Terms of Service hyperlink to read the terms. You must agree to the Terms of Service to register for an account. 2. Check the box to agree that you have read, understand, and agree to the Terms of Service.

| 2. | I have rea<br>of Service | d, understand, and agree to the Terms |  |
|----|--------------------------|---------------------------------------|--|
|    |                          | CONTINUE                              |  |
|    | 1.                       | BACK                                  |  |
|    |                          |                                       |  |

#### STEP 7

Click on continue.

| Abe ely                  |                                        |
|--------------------------|----------------------------------------|
| I have rea<br>of Service | ad, understand, and agree to the Terms |
|                          | CONTINUE                               |
|                          | ВАСК                                   |

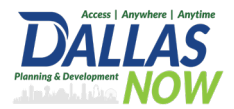

#### Click on a contact type.

Select Individual if you are registering on behalf of yourself only.

Select Organization if you will be working in DallasNow on behalf of a business.

| Select Contact Type                                                                     |
|-----------------------------------------------------------------------------------------|
| STEP 2 OF 2: CONTACT DETAILS                                                            |
| Please remember to include a mailing address in this section at the bottom of the page. |
| Organization                                                                            |
| ВАСК                                                                                    |
|                                                                                         |

#### STEP 9

#### Type your name.

| Oraaniz     | ation    |  |
|-------------|----------|--|
| *Required F | Fields   |  |
| FIRST:*     | John     |  |
| MIDDLE:     | Sample   |  |
| LAST:*      | Customer |  |

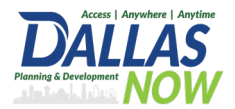

Type in name of business, home phone number, and work phone number, if desired.

These are not required fields.

| NAME OF BUSINESS: |
|-------------------|
| HOME PHONE:       |
| WORK PHONE:       |
| MOBILE PHONE:*    |

#### STEP 11

Type your phone and e-mail address.

| MOBILE   | рноле:* 972-555-5555 |
|----------|----------------------|
| E-MAIL:* | J.Customer@email.com |
|          |                      |
| Add Add  | ress                 |
| Add Add  | SUBMIT               |

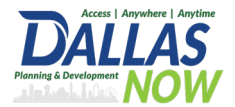

#### Click add address, if desired. Then click Submit.

This link will open a window to allow you to add your address information. This is not required at this time, and can be added after account registration.

| MOBILE PHONE:* 972-555-5555   |  |
|-------------------------------|--|
| E-MAIL:* J.Customer@email.com |  |
| Add Address                   |  |
| SUBMIT                        |  |
| BACK                          |  |

#### STEP 13

Check your email and click the complete registration link.

Note: If you do not see the email to confirm your account registration, please be sure to check your junk or spam folder.

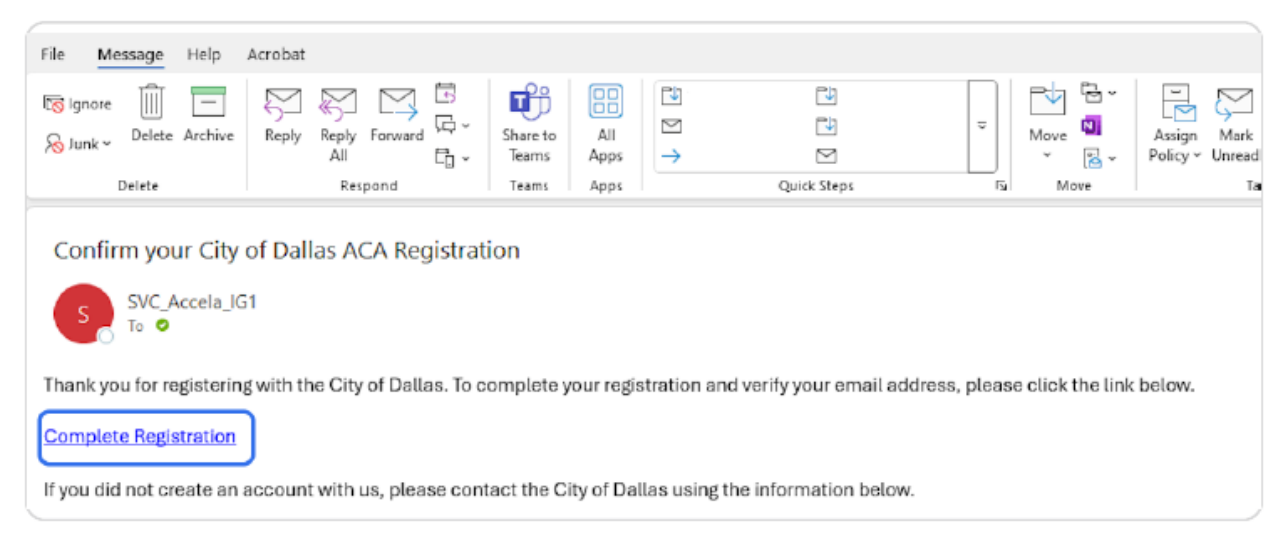

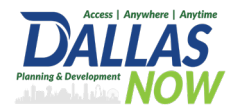

## **Contractors: Linking Active Registration to Online**

## **Public Portal**

This section outlines the steps for City of Dallas Registered Contractors to link their Active Registration to their Online Public Portal after creating a user profile.

**STEP 1** 

#### **Create User Profile**

After successfully creating your user profile, click on Account Management.

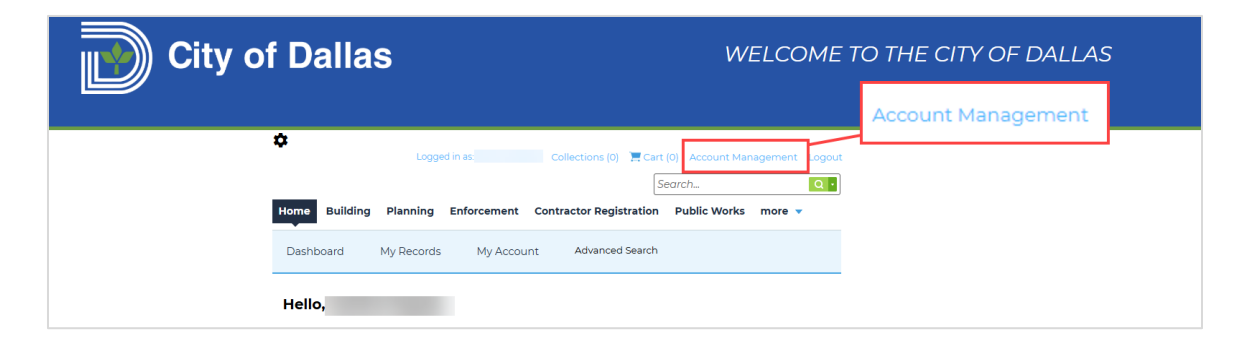

**STEP 2** 

#### Manage Your Account Page

The Manage Your Account Page is displayed.

| City of Dallas                                                                                                    | WELCOME TO THE CITY OF DALLAS  |
|----------------------------------------------------------------------------------------------------|--------------------------------|
| Collections (0) 🗮 Cart (0) Account                                                                                                    | unt Management Logout          |
| Search<br>Home Buliding Planning Enforcement Contractor Registration Public V                                                                                          | Vorks more V                   |
| Dashboard My Records My Account Advanced Search                                                                                                    |                                |
| Manage Your Account<br>Your current account information is shown below. Click an Edit button to update information within a s                                          | section.                       |
| Account Type                                                                                                    |                                |
|                                                                                                    | Edit                           |
| User Name:<br>E-mail:<br>Password:<br>Security Question:                                                                                                    |                                |
| License Information                                                                                                    | Add a License                  |
| You may add professional license(s) to your public user account by clicking the Add a License button. Your profes<br>be validated by the agency before you can use it. | ssional license(s) may need to |

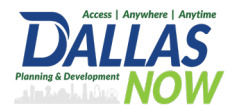

#### Add a License

Click on Add a License. The option to add your registration opens.

| City of Dallas                                                                                                    | WELCOME TO THE CITY OF DALLAS                  |
|----------------------------------------------------------------------------------------------------|------------------------------------------------|
| 💠 Logged in as Collections (0) 🌹 C                                                                                                    | art (0) Account Management Logout              |
|                                                                                                    | Search                                         |
| Home Building Planning Enforcement Contractor Registratio                                                                                             | n Public Works more 🔻                          |
| Dashboard My Records My Account Advanced Searc                                                                                                    | h                                              |
| Manage Your Account<br>Your current account information is shown below. Click an Edit button to update inform                                         | nation within a section.                       |
| Account Type                                                                                                    |                                                |
| Licensed Professional Account                                                                                                    |                                                |
| Login Information                                                                                                    | Edit                                           |
| User Name:<br>E-mail:                                                                                                    | Add a License                                  |
| Password:<br>Security Question:                                                                                                    |                                                |
| License Information                                                                                                    | Add a License                                  |
| You may add professional license(g) to your public user account by clicking the Add a License bu<br>be validated by the agency before you can use it. | tton. Your professional license(s) may need to |

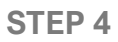

#### Select License Type

Select the correct license type in the dropdown and enter the registration number.

| City of Da                               | llas                                                                                                    | WELCOME TO THE CITY OF DALLAS |
|------------------------------------------|----------------------------------------------------------------------------------------------------|-------------------------------|
| \$                                       | Logged in asSanford Zapata Collections (0) 📜 Cart                                                                                                    | (0) Account Management Logout |
| Home                                     | uilding Planning Enforcement Contractor Registration                                                                                                    | Public Works more V           |
| Dashboa                                  | rd My Records My Account Advanced Search                                                                                                    |                               |
| Adding a<br>By adding a<br>in the Citize | Tour Account:<br>License:<br>professional license you may gain access to additional features<br>n Portal. Select a license type and enter a license number to<br>License. Vour License must be valid and active to be added to | *Desistantian Number          |
| * License Type:<br>Select                | es not display, contact the Agency.<br>19 - right by proxy through an<br>icense(s), an Agency employee must<br>Cases, your access to certain<br>I finited pending approval.                                                    |                               |
| License                                  | * indicates a required field.                                                                                                    |                               |
| * License Ty<br>Select-                  | registration Number                                                                                                    |                               |
| Find Lic                                 | ense                                                                                                    |                               |

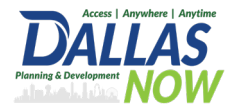

#### Find Active Registration

Click on Find License to find the active Registration.

| City of Dallas                                                                                                    | WELCOME TO THE CITY OF DALLAS |
|----------------------------------------------------------------------------------------------------|-------------------------------|
| Logged in asSanford Zapata Collections (0) Tear (0)<br>Search<br>Home Building Planning Enforcement Contractor Registration Pul                                                                                                    | Account Management Logout     |
| Dashboard My Records My Account Advanced Search Updating Your Account: Adding a License:                                                                                                    |                               |
| By adding a professional license you may gain access to additional features<br>in the Citzen Portal Select a license type and enter a license number to<br>look up your license. Your license must be valid and active to be added to<br>your citzen account. If your license does not display, contact the Agency.<br>In certain circumstances, such as locense-right by proy through an<br>employer, even after identifying your license(s), an Agency employee must<br>perform additional validation. In these caces, your access to extain<br>features of the Citzen Portal may be limited pending approval. |                               |
| * Indicates a required field.<br>License Information  *Registration Number AC Contractor  TLAC-000005                                                                                                    |                               |
| Find License                                                                                                    |                               |

#### **STEP 6**

#### Add Registration to Account

Click on Add License to Account. The registration will stay in a pending status until the City Staff reviews the request.

| City of Dallas                                                                                                    | WELCOME TO THE CITY OF DALLAS |
|----------------------------------------------------------------------------------------------------|-------------------------------|
| Logged in as Sanford Zapata Collections (0) 🗮 Cart (0                                                                                                    | ) Account Management Logout   |
| Home         Building         Planning         Enforcement         Contractor Registration           Dashboard         My Records         My Account         Advanced Search | Public Works more 🔻           |
| Adding a License:<br>License Information                                                                                                    | indicates a required field.   |
| Showing 1-1 of 1 License Number Type Name Action Add License to Account                                                                                                    |                               |
| Search Again »                                                                                                    |                               |

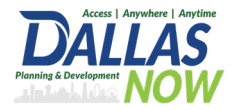

#### Approval

Once approved, the registration number will be associated with the user profile.

| City of Dallas                                                                                                    | WELCOME TO THE CITY OF DALLAS               |
|----------------------------------------------------------------------------------------------------|---------------------------------------------|
| Logged in as Collections (0) 🐺 Cart (0)                                                                                                    | ccount Management Logout                    |
| Search.<br>Home Building Planning Enforcement Contractor Registration Publ                                                                                                    | lic Works more 👻                            |
| Dashboard My Records My Account Advanced Search                                                                                                    |                                             |
| Manage Your Account<br>Your current account information is shown below. Click an Edit button to update information with                                                                                  | in a section.                               |
| Account Type                                                                                                    |                                             |
| Licensed Professional Account Login Information                                                                                                    | Edit                                        |
| User Name<br>Ernalt:<br>Password:<br>Securit Queston:                                                                                                    |                                             |
| License Information                                                                                                    | Add a License                               |
| You may add professional license(b) to your public user account by clicking the Add a License button. Your pi<br>be validated by the agency before you can use it.<br>Showing 1-2 of 2   Downlad results | rofessional license(s) may need to Approved |
| License # License Type Issued On Expired Date Business<br>License # Status                                                                                                    | Action                                      |
| Approved                                                                                                    | Actions -                                   |

Important Note: Only the registration holder is allowed to request. If the Registration is not found or if you do not know your registration number, please contact City Staff to obtain the number. For any other questions, please contact the City of Dallas.

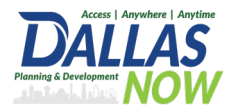

## **Q&A for City of Dallas Registered Contractors**

Q: What should I do after creating a user profile in the Online Public Portal?

A: After successfully creating your user profile, you need to link your Active Registration to your Online Public Portal.

Q: How do I link my Active Registration to my Online Public Portal?

- A: Follow the steps listed at the beginning of the page
- Q: What happens after I add my license to the account?

A: Once City Staff reviews and approves your request, the registration number will be associated with your user profile.

- Q: Who is allowed to request the linking of the registration?
- A: Only the registration holder is allowed to request the linking of the registration.
- Q: What should I do if my registration is not found?
- A: If your registration is not found, please contact the City of Dallas for assistance.
- Q: What if I do not know my registration number?

A: If you do not know your registration number, please contact the City of Dallas to obtain the number.

Q: Who should I contact if I have any other questions?

A: For any other questions, please contact the City of Dallas.

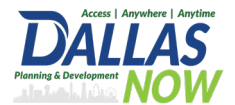

## **Additional Info Required**

For records currently marked as 'Additional Info Required,' an attachment must be uploaded to

DallasNow.

STEP 1

Use your credentials to log into DallasNow.

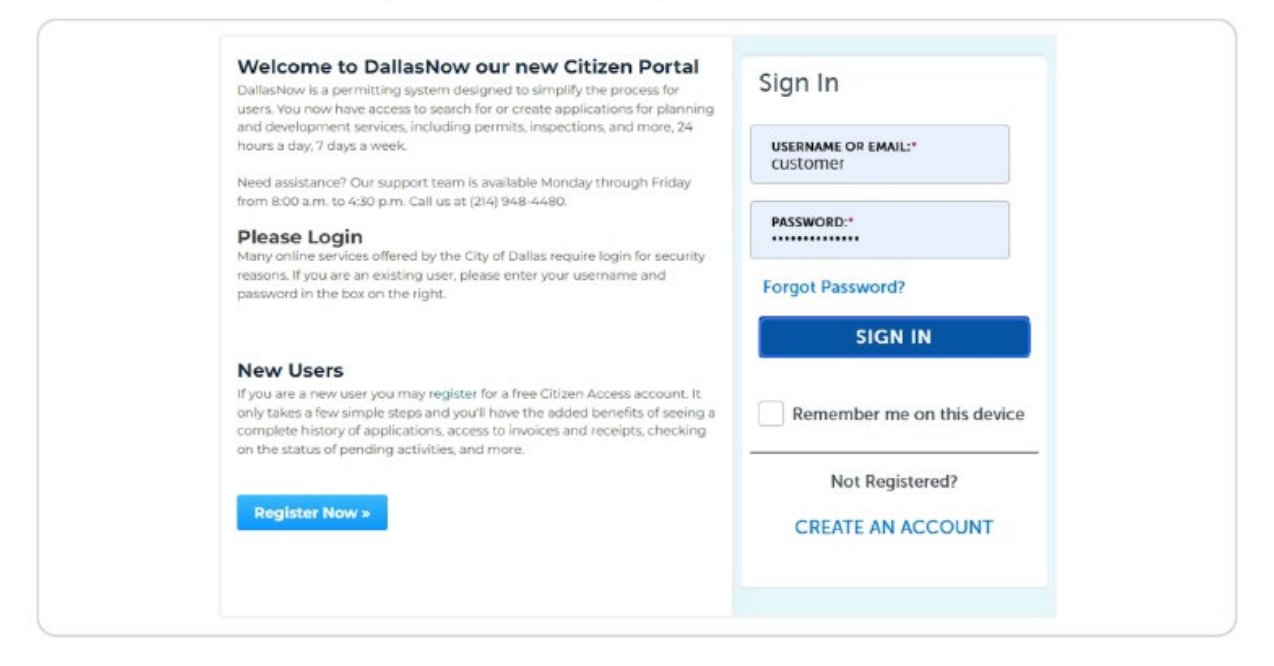

#### STEP 2

#### Click My Records.

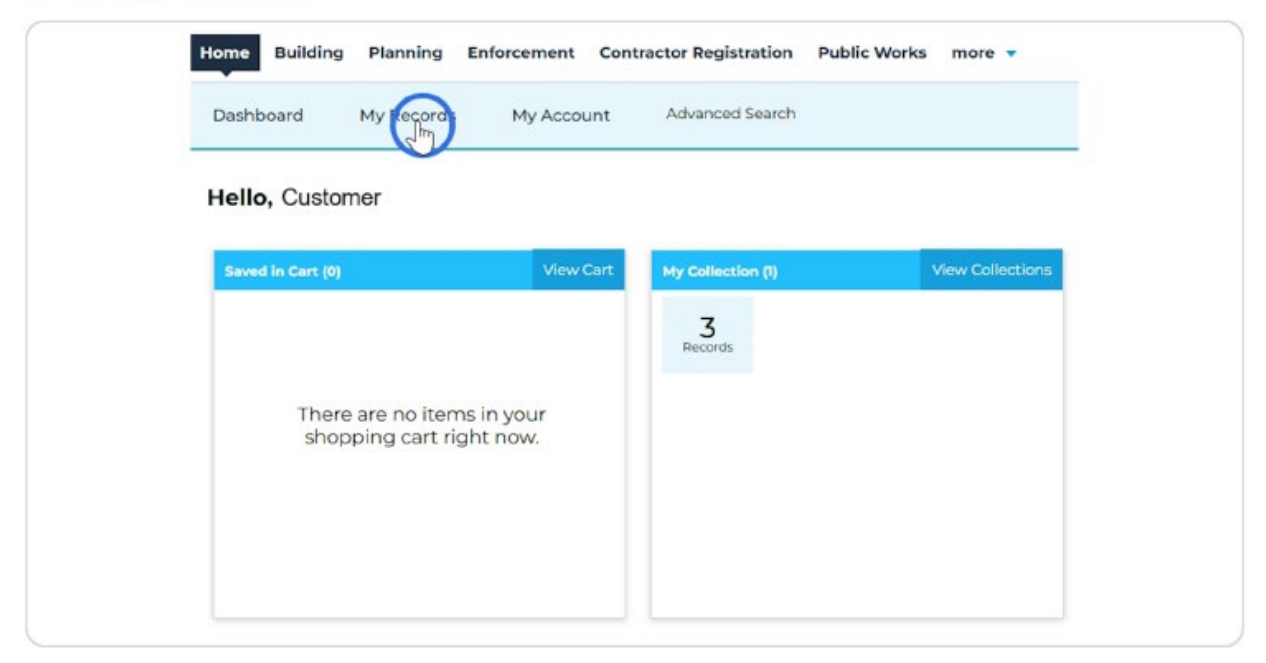

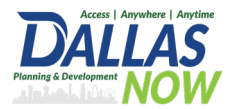

Find the record with Additional Info Required. Click on the Record Number.

| iow | ing 1-10 of 56 | Download res          | ults   Add to collect               | ion   Add to cart |                 |                    |                      |              |
|-----|----------------|-----------------------|-------------------------------------|-------------------|-----------------|--------------------|----------------------|--------------|
|     | Date           | Record<br>Number      | Record Type                         | Description       | Project<br>Name | Expiration<br>Date | Status               | Action       |
|     | 04/23/2025     | 25TMP-<br>005380      | Residential<br>Demolition<br>Permit | demo              |                 |                    |                      | Resum        |
|     | 04/23/2025     | COM-ELC-<br>25-001026 | Commercial<br>Electrical            | rewiring a        | Dallas, TX      | 05/12/2025         | Additional Info Requ | ired Provide |

#### STEP 4

Click on Record Info. In the dropdown menu, select Attachments.

| Home                                  | Building                                                         | Planning                                              | Enforcement                           | Contractor Registratio | n Public Works | more 🔻                          |
|---------------------------------------|------------------------------------------------------------------|-------------------------------------------------------|---------------------------------------|------------------------|----------------|---------------------------------|
| Create                                | an Applica                                                       | ition S                                               | Search Applicati                      | ons Schedule an li     | nspection      |                                 |
| Recor<br>Comr<br>Recor<br>Expire      | rd COM-El<br>mercial El<br>rd Status:<br>ation Date              | LC-25-0010<br>ectrical Pe<br>Additiona<br>e: 05/12/20 | )26:<br>rmit<br>I Info Required<br>25 | ł                      | A              | Add to cart<br>dd to collection |
|                                       |                                                                  |                                                       |                                       |                        |                |                                 |
| Re                                    | ecord Info 🔻                                                     |                                                       |                                       |                        |                |                                 |
| Record                                | ecord Info 🔻 ·<br>I Details                                      | -                                                     |                                       |                        |                |                                 |
| Record<br>Proces                      | ecord Info 🔻 ·<br>I Details<br>sing Status                       |                                                       |                                       |                        |                |                                 |
| Record<br>Proces<br>Related           | ecord Info 🔻 •<br>I Details<br>sing Status<br>d Records          |                                                       |                                       |                        |                |                                 |
| Record<br>Proces<br>Related<br>Attach | ecord Info 🔻 🕈<br>I Details<br>sing Status<br>d Records<br>ments | 005414000                                             | DD0020000 *                           |                        |                |                                 |

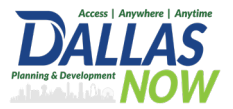

#### Click Add.

| Commer                                                                     | cial Electri                                                        | cal Permit                                               |                                            |                                  |                       | Add to co                   | lection                     |
|----------------------------------------------------------------------------|---------------------------------------------------------------------|----------------------------------------------------------|--------------------------------------------|----------------------------------|-----------------------|-----------------------------|-----------------------------|
| Record S                                                                   | tatus: Add                                                          | itional Info Re                                          | equired                                    |                                  |                       |                             |                             |
| Expiratio                                                                  | n Date: 05,                                                         | /12/2025                                                 | •                                          |                                  |                       |                             |                             |
| Record                                                                     | Info 🔻                                                              | Payments 🔻                                               |                                            |                                  |                       |                             |                             |
| Attachm                                                                    | ents                                                                |                                                          |                                            |                                  |                       |                             |                             |
|                                                                            |                                                                     |                                                          |                                            |                                  |                       |                             |                             |
|                                                                            |                                                                     |                                                          |                                            |                                  |                       |                             |                             |
| The maximum<br>ade;adp;bat;ch<br>are disallowed                            | file size allowed                                                   | is 256 MB.<br>I;exe;hta;htm;html;<br>ad.                 | ins;isp;jar;js;jse;lib;lnk;                | mde;mht;mhtml;mse                | c;msp;mst;php         | pif;scr;sct;shb;sy          | s;vb;vbe;vb                 |
| The maximum<br>ade;adp;bat;ch<br>are disallowed f                          | file size allowed<br>impendicompo<br>file types to uplo             | is 256 MB.<br>Ijexejhtajhtmjhtmlj<br>vad.                | ins;isp;jar;jsjse;lib;lnk;                 | mde;mht;mhtml;mse                | c;msp;mst;php         | ;pif;ser;set;shb;sy         | rs;vb;vbe;vb                |
| The maximum<br>ade;adp;bat;ch<br>are disallowed<br>4<br>Document<br>Status | file size allowed<br>im;cmd;com;cp<br>file types to upic<br>Name    | is 256 MB.<br>Itexephta;htm;html;<br>aad.<br>Record ID   | ins;isp;jar;js;jse;lib;ink;<br>Record Type | mde;mht;mhtml;mso<br>Entity Type | c;msp;mst;php<br>Type | ;pif;scr;sct;shb;sy<br>Size | rs;vb;vbe;vb<br>▶<br>Latest |
| The maximum<br>ade;adp;bat;ch<br>are disallowed<br>Occument<br>Status      | file size allowed<br>im;cmd;com;cp<br>file types to upic<br>Name    | is 256 MB.<br>Igexe;hta;htm;html;<br>ad.<br>Record ID    | ins;isp;jar;js;jse;lib;lnk;<br>Record Type | mde;mht;mhtml;mse<br>Entity Type | c;msp;mst;php<br>Type | ;pif;ser;set;shb;sy<br>Size | rs;vb;vbe;vb<br>►<br>Latest |
| The maximum<br>adegadp:batych<br>are disallowed                            | file size allowed<br>mycmdcom;cp<br>file types to upic<br>Name      | is 256 MB.<br>lipoxe;hta;htm;html;<br>isad.<br>Record ID | insjisp;jarjjs;jse;lib;lnk;<br>Record Type | mdeanht;mhtml;mse<br>Entity Type | c;msp;mst;php<br>Type | spiłjserjsctjshbjsy<br>Size | rs;vb;vbe;vb<br>►<br>Latest |
| The maximum<br>adegadpbatch<br>are disallowed<br>Document<br>Status        | File size allowed<br>imitem dicomitep<br>file types to upic<br>Name | is 256 MB.<br>lipoxe;hta;htm;html;<br>bad.<br>Record ID  | insjisp;jarjjs;jse;lib;lnk;<br>Record Type | mde;mht;mhtml;mse<br>Entity Type | c;msp;mst;php<br>Type | spiłjserjsctjshbjsy<br>Size | ns;vb;vbe;vb<br>F<br>Latest |
| The maximum<br>adegadpibatch<br>are disallowed<br>Document<br>Status       | file size allowed<br>micernice<br>file types to upic<br>Name        | is 256 MB.<br>lpaxe;hta;htm;html;<br>aad.<br>Record ID   | insdsp:jargsjsedlibdnkd                    | mde;mht;mhtml;mso<br>Entity Type | c;msp;mst;php<br>Type | spił;ser;set;shb;sy<br>Size | rspvbpvbeçvt<br>▶<br>Lates  |

#### STEP 6

### Click Add and then select the file you would like to upload.

| ade;adp;bat;cnm;cmd;com;cpi;exe;nta;ntm;ntml;ins;isp;jar;js;jse;lib;lnk;mde;r<br>are disallowed file types to upload. |
|----------------------------------------------------------------------------------------------------|
|                                                                                                    |
|                                                                                                    |
|                                                                                                    |

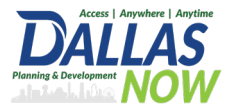

Once the file is 100% loaded, click Continue.

| The maximum file size allowed is 2                                      | 56 MB                               |             |  |
|-------------------------------------------------------------------------|-------------------------------------|-------------|--|
| ade;adp;bat;chm;cmd;com;cpl;exe<br>are disallowed file types to upload. | ;hta;htm;html;ins;isp;jar;js;jse;li | b;lnk;mde;r |  |
| AdobeStock_211903455.jpg                                                | 100%                                |             |  |
|                                                                         |                                     |             |  |
|                                                                         |                                     |             |  |
|                                                                         |                                     |             |  |
|                                                                         |                                     |             |  |
|                                                                         |                                     |             |  |
|                                                                         |                                     |             |  |
|                                                                         |                                     |             |  |
| Continue                                                                | Add Remove                          | All         |  |

#### STEP 8

Select the correct Type of item you are uploading. Then enter a description and click Save.

| Document Status     Name     Record ID     Record Type     Entity Type     Type     Size     Late       No records found.     Image: Size     Image: Size     Image: Si |                                                                  |           |             |             |      |      |      |
|----------------------------------------------------------------------------------------------------|------------------------------------------------------------------|-----------|-------------|-------------|------|------|------|
| No records found.    Type: Remove Plans - Electrical  File: copy.png Description:  Electrical plans requested.  I                                                                                                    | Document Status Name                                             | Record ID | Record Type | Entity Type | Туре | Size | Late |
| <ul> <li>Type: Remove</li> <li>Plans - Electrical</li> <li>Flie: copy.png</li> <li>100%</li> <li>Description:</li> <li>Electrical plans requested.</li> </ul>                                                                                                    | No records found.                                                |           |             |             |      |      |      |
| *Type: Remove Plans - Electrical  File: copy.png  Description:  Electrical plans requested.                                                                                                    | 4                                                                |           |             |             |      |      | ÷.   |
|                                                                                                    | Flie:<br>copy.png<br>Description:<br>Electrical plans requested. |           |             | a<br>T      |      |      |      |

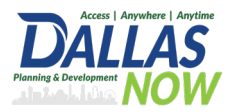

You will see the following message. Refresh the page in order to see the Record Status change to Document Received.

| Record COI<br>Commercia<br>Record Stat<br>Expiration | M-ELC-25-00<br>al Electrical I<br>tus: Addition<br>Date: 05/12/: | 1026:<br>Permit<br>nal Info Req<br>2025 | uired                                          | includ.               | ,                          | Add to<br>Add to colled | cart                 |
|------------------------------------------------------|------------------------------------------------------------------|-----------------------------------------|------------------------------------------------|-----------------------|----------------------------|-------------------------|----------------------|
| Record Inf                                           | fo 🔻                                                             | Payments 🔻                              |                                                |                       |                            |                         |                      |
| Attachmer                                            | size allowed is 254<br>cmd;com;cpl;exe;<br>types to upload.      | i MB.<br>hta;htm;html;ins;              | isp;jar;js;jse;lib;lnk;mde;                    | mht;mhtml;msc;        | msp;mst;php;pif;se         | cr;sct;shb;sys;vb       | 7vbe7vbs             |
| -                                                    |                                                                  |                                         |                                                |                       |                            |                         | •                    |
| 4 Document<br>Status                                 | Name                                                             | Record ID                               | Record Type                                    | Entity Type           | Туре                       | Size                    | Latest               |
| 4 Concurrent<br>Status<br>Uploaded                   | Name<br>copy.png -<br>Building Plan<br>Review - Project<br>#: -  | Record ID<br>COM-ELC-25-<br>001026      | Record Type<br>Commercial Electrical<br>Permit | Entity Type<br>Record | Type<br>Plans - Electrical | Size<br>17.63 KB        | ►<br>Latest<br>04/30 |

#### STEP 10

This is the updated Record Status.

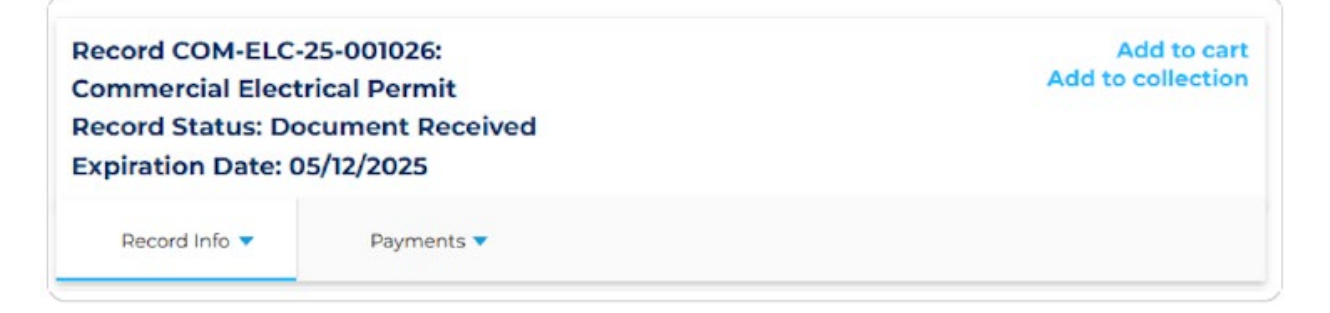

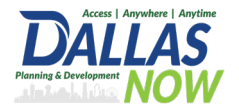

## Payment Due

For records with a status of 'Payment Due,' fees can be paid through DallasNow.

#### STEP 1

#### When you get to the Pay Fees section of your application, click Check Out.

|            | <sup>2</sup> Information                         | 3 Support<br>Documentation                                  | 4 Review                                      | 5 Pay Fees                                             | 6 Reco                           | ord Issuance |
|------------|--------------------------------------------------|-------------------------------------------------------------|-----------------------------------------------|--------------------------------------------------------|----------------------------------|--------------|
| ste        | p 5:Pay Fees                                     |                                                             |                                               |                                                        |                                  |              |
| iste<br>em | d below are prelimina<br>s installed or repaired | ary fees based upon the inf<br>I. Enter quantities where ap | formation you've ent<br>oplicable. The follow | ered. Some fees are base<br>ing screen will display yo | ed on the quan<br>ur total fees. | tity of work |
| App        | lication Fees                                    |                                                             |                                               |                                                        |                                  |              |
| Fe         | es                                               |                                                             |                                               |                                                        | Qty.                             | Amount       |
| C          | ontractor Registration F                         | ee                                                          |                                               |                                                        | 1                                | \$120.00     |
| ot/        | AL FEES: \$120.00<br>This does not include       | e additional inspection fee:                                | s which may be asse                           | ssed later.                                            |                                  |              |
|            |                                                  |                                                             |                                               |                                                        |                                  |              |

#### STEP 2

#### Click on Checkout.

| Step 1:Select item to pay<br>Click on the arrow in front of a row to disp<br>the Save for later link.<br>PAY NOW<br>No Address | lay additional information. Iter | ns can be saved for a future checkout by clicking on |
|----------------------------------------------------------------------------------------------------|----------------------------------|------------------------------------------------------|
| Click on the arrow in front of a row to disp<br>the Save for later link.<br>PAY NOW<br>No Address                              | lay additional information. Iter | ns can be saved for a future checkout by clicking on |
| PAY NOW                                                                                                    |                                  |                                                      |
| No Address                                                                                                    |                                  |                                                      |
|                                                                                                    |                                  |                                                      |
| Application(s)   \$120.00                                                                                                    |                                  |                                                      |
| General Contractor Registration                                                                                                | Total due: \$120.00              |                                                      |
|                                                                                                    |                                  |                                                      |
| Total amount to be paid: \$120.00                                                                                              | ation fangushish may be access   | ad lates                                             |
| Note: This does not include additional inspe                                                                                   | ction tees which may be assess   | ed later.                                            |
| Checkout » Edit Cart »                                                                                                    | Continue Shopping »              |                                                      |

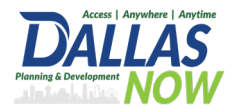

## Select whether you'll be paying with a Credit Card or a Bank Account. Then click on Submit Payment.

| Please select a payment method and then fill in all required information. |                                                 |
|---------------------------------------------------------------------------|-------------------------------------------------|
| Credit Card                                                               |                                                 |
| -Bank Account                                                             |                                                 |
| Use the dropdown menu to change the payment type.                         |                                                 |
|                                                                           | <ul> <li>indicates a required field.</li> </ul> |
| Payment Options                                                           |                                                 |
| Amount to be charged: \$120.00                                            |                                                 |
| Pay with Credit Card                                                      |                                                 |
| O Pay with Bank Account                                                   |                                                 |
|                                                                           |                                                 |

#### STEP 4

#### Fill in all of the information and then click Pay.

| Card Number + 56/8 90 2 3456 | Exp. Date  Card Code |  |
|------------------------------|----------------------|--|
| Billing Address              |                      |  |
| First Name                   | Last Name            |  |
| siling country<br>USA        | , Zip                |  |
| Street Address               | City                 |  |
| State                        | Phone Number         |  |
| Email                        |                      |  |

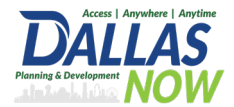

You'll get a Successfully Submitted message and have the option to view or print your receipt. Either button works. Be sure to save it for your records.

| Please print your r | record(s) and retain a copy for your records. |  |
|---------------------|-----------------------------------------------|--|
|                     |                                               |  |
| Print/View Receipt  |                                               |  |
|                     |                                               |  |
| NO AUGIESS          |                                               |  |

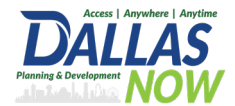

## **Revisions Required**

"For records with a status of 'In Review' and a review status of 'Applicant Resubmit Task,' you must respond to any required corrections.

STEP 1

Open the record in DallasNow and navigate to the Plan Review tab. Here, you can upload revised files, view review comments, and accept the Applicant Resubmit Task.

|                                                                                                    | lanning Enforcer                                                                                                    | ment Contractor Re        | egistration Publ   | ic Works more | •                       |
|----------------------------------------------------------------------------------------------------|----------------------------------------------------------------------------------------------------|---------------------------|--------------------|---------------|-------------------------|
| Create an Applicatior                                                                                                    | n Search App                                                                                                    | plications Sche           | dule an Inspectior | 1             |                         |
| Record COM-NEW<br>Commercial New<br>Record Status: Rev<br>Expiration Date: 1                                                                                                    | /-25-001482:<br>Construction Per<br>visions Required<br>0/07/2025                                                                                                    | mit                       |                    |               | Add to<br>Add to collec |
| Record Info 🔻                                                                                                    | Payments 🔻                                                                                                    | Plan Revie                |                    |               |                         |
|                                                                                                    |                                                                                                    |                           |                    |               |                         |
| Plan Review                                                                                                    |                                                                                                    |                           |                    |               |                         |
| Refresh the page to <u>c</u><br>To do task: App                                                                                                    | get the latest inform<br>licant Resubmi                                                                                                    | mation.<br>it Task        |                    |               |                         |
| Refresh the page to <u>o</u><br>To do task: App<br>Plan Review State<br>Review Type: Buildin<br>Total Number of File:                                                                                                    | jet the latest inform<br>licant Resubmi<br>us:<br>ig Permit<br>s: 9 View uploade                                                                                                    | d files                   |                    |               |                         |
| Refresh the page to g<br>To do task: App<br>Plan Review State<br>Review Type: Buildin<br>Total Number of Files<br>Time Elapsed: 0 days<br>Prescreen Review Co                                                                                                    | get the latest inform<br>licant Resubmi<br>us:<br>ug Permit<br>s: 9 View uploade<br>s: 0 hrs<br>mments (Unresolved                                                                                                    | d files                   |                    |               |                         |
| Refresh the page to g<br><b>To do task: App</b><br><b>Plan Review State</b><br>Review Type: <b>Buildin</b><br>Total Number of File:<br>Time Elapsed: <b>0 days</b><br>Prescreen Review Co<br>Time with Jurisdiction<br>Time with Applicant:                                                                                                    | yet the latest inform<br>licant Resubmi<br>us:<br>ug Permit<br>s: 9 View uploade<br>s 0 hrs<br>mments (Unresolved<br>n: 0 days 0 hrs<br>0 days 0 hrs                                                                                             | d files                   |                    |               |                         |
| Refresh the page to g<br><b>To do task: App</b><br><b>Plan Review State</b><br>Review Type: <b>Buildin</b><br>Total Number of File:<br>Time Elapsed: <b>0 days</b><br>Prescreen Review Co<br>Time with Jurisdiction<br>Time with Applicant:<br>Status: <b>Applicant Co</b><br>Applicant Correction                                                                     | yet the latest inform<br>licant Resubmi<br>us:<br>ug Permit<br>s: 9 View uploade<br>s: 0 hrs<br>mments (Unresolved<br>h: 0 days 0 hrs<br>0 days 0 hrs<br>s: 0 days 0 hrs                                                                         | mation.<br><b>it Task</b> |                    |               |                         |
| Refresh the page to (<br><b>To do task: App</b><br><b>Plan Review State</b><br>Review Type: <b>Buildin</b><br>Total Number of File:<br>Time Elapsed: <b>0 days</b><br>Prescreen Review Co<br>Time with Jurisdiction<br>Time with Applicant:<br>Status: <b>Applicant Co</b><br>Applicant Correction<br>Review Comments (U                                               | yet the latest inform<br>licant Resubmi<br>us:<br>ug Permit<br>s: 9 View uploade<br>s: 0 hrs<br>mments (Unresolved<br>n: 0 days 0 hrs<br>0 days 0 hrs<br>or days 0 hrs<br>s: 0 days 0 hrs<br>s: 0 days 0 hrs<br>Juresolved): 1 View              | mation.<br><b>it Task</b> |                    |               |                         |
| Refresh the page to (<br><b>To do task: App</b><br><b>Plan Review State</b><br>Review Type: <b>Buildin</b><br>Total Number of Files<br>Time Elapsed: <b>0 days</b><br>Prescreen Review Co<br>Time with Jurisdiction<br>Time with Applicant:<br>Status: <b>Applicant Co</b><br>Applicant Correction<br>Review Comments (U<br>Building Code (1)                          | yet the latest inform<br>licant Resubmining<br>us:<br>Ig Permit<br>S: 9 View uploade<br>S: 0 hrs<br>mments (Unresolved<br>n: 0 days 0 hrs<br>0 days 0 hrs<br>s: 0 days 0 hrs<br>s: 0 days 0 hrs<br>Juresolved): 1 View                           | mation.<br><b>it Task</b> | ¢                  |               |                         |
| Refresh the page to (<br><b>To do task: App</b><br><b>Plan Review State</b><br>Review Type: <b>Buildin</b><br>Total Number of File:<br>Time Elapsed: <b>0 days</b><br>Prescreen Review Co<br>Time with Jurisdiction<br>Time with Applicant:<br>Status: <b>Applicant Co</b><br>Applicant Correction<br>Review Comments (U<br>Building Code (1)<br>Current Non-Completed | yet the latest inform<br>licant Resubmi<br>us:<br>ug Permit<br>s: 9 View uploade<br>s: 0 hrs<br>mments (Unresolved<br>n: 0 days 0 hrs<br>0 days 0 hrs<br>0 days 0 hrs<br>s: 0 days 0 hrs<br>urrections<br>s: 0 days 0 hrs<br>Junesolved): 1 View | mation.<br><b>it Task</b> | ¢                  |               |                         |

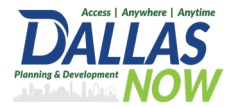

## Respond to Review Comments.

| APPLICANT                                                                                                    | RESUBMIT                                                                 |                        | ProjectFlow<br>BUILDING | avore |
|----------------------------------------------------------------------------------------------------|--------------------------------------------------------------------------|------------------------|-------------------------|-------|
| Review Results Group Mar                                                                                                    | agement                                                                  |                        |                         |       |
| Department Review Results                                                                                                    | 0                                                                        |                        |                         |       |
| DEPARTMENT                                                                                                    | REV                                                                      | VIEWED BY              | STATUS                  |       |
| Building Code                                                                                                    | Clinton Bird - c                                                         | linton.bird@dallas.gov | Revisions Req           | uired |
| Task Instructions Williams follow the steps below:<br>'lease follow the submission requirer                                                                                                    | <b>atch video</b><br>nents documents, click here.                        |                        |                         |       |
| Task Instructions we<br>Please follow the steps below:<br>To review the submission requirer<br>STEP 1 of 4: Respond to a                                                                                                    | atch video<br>nents documents, click here.<br>Il comments, as requested  |                        |                         |       |
| Task Instructions W.<br>Please follow the steps below:<br>To review the submission requirer<br>STEP 1 of 4: Respond to a<br>Resolve Review Comments                                                                                     | atch video<br>nents documents, click here.<br>Il comments, as requested  |                        |                         |       |
| Task Instructions W.<br>Please follow the steps below:<br>To review the submission requirer<br>STEP 1 of 4: Respond to a<br>Resolve Review Comments<br>Unresolved Comments:                                                             | atch video<br>nents documents, click here.<br>Ill comments, as requested |                        |                         |       |
| Task Instructions W.<br>Please follow the steps below:<br>To review the submission requirer<br>STEP 1 of 4: Respond to a<br>Resolve Review Comments<br>Unresolved Comments:<br>Info Only Comments:                                      | atch video<br>nents documents, click here.<br>Il comments, as requested  |                        |                         |       |
| Task Instructions W.<br>Please follow the steps below:<br>To review the submission requirer<br>STEP 1 of 4: Respond to a<br>Resolve Review Comments<br>Unresolved Comments:<br>Info Only Comments:<br>Files with Markups:               | atch video<br>nents documents, click here.<br>Il comments, as requested  |                        |                         |       |
| Task Instructions W<br>Please follow the steps below<br>To review the submission requirer<br>STEP 1 of 4: Respond to a<br>Resolve Review Comments<br>Unresolved Comments:<br>Info Only Comments:<br>Files with Markups:<br>Plan Review: | atch video<br>nents documents, click here.<br>Il comments, as requested  | Export to Excel        | Import Excel Responses  | Watch |

#### STEP 3

### Upload files.

| sion Upload                                                                      | for: COM-NEW-25-001482 🕜                                                                                                    |
|----------------------------------------------------------------------------------|----------------------------------------------------------------------------------------------------|
| ect "Versioned F<br>ect "New Files" t                                            | iles" to upload files as new version updates for files previously submitted and received.<br>upload any additional new file into this project as requested.                                                       |
|                                                                                  |                                                                                                    |
| ersioned Files                                                                   | New files                                                                                                    |
|                                                                                  |                                                                                                    |
|                                                                                  |                                                                                                    |
| Are your upda                                                                    | ted files named exactly Ves No. Watch video                                                                                                    |
| Are your upda<br>the <mark>same*</mark> as t                                     | ted files named exactly Yes No Watch video                                                                                                    |
| Are your upda<br>the same* as t<br>* "name-v2.pa                                 | ted files named exactly Yes No Watch video  f" is not an "exact" file name match to "name.pdf"                                                                                                    |
| Are your upda<br>the same* as t<br>* "name-v2.pa                                 | ted files named exactly Yes No Watch video  f" is not an "exact" file name match to "name.pdf"  fileset                                                                                                    |
| Are your upda<br>the same* as t<br>* "name-v2.pa<br>Uploaded                     | ted files named exactly Yes No Watch video  f" is not an "exact" file name match to "name.pdf"  files:                                                                                                    |
| Are your upda<br>the same* as t<br>* "name-v2.pa<br>Uploaded                     | ted files: rsheet (1 - 0 New)                                                                                                    |
| Are your upda<br>the same* as t<br>* "name-v2.pa<br>Uploaded<br>> Cove<br>> Draw | tef files named exactly Yes No Watch video  ff' is not an "exact" file name match to "name.pdf"  files:  rsheet (1 - 0 New)  ings (4 - 0 New)                                                                     |
| Are your upda<br>the same' as t<br>* "name-v2.pa<br>Uploaded                     | tef file named exactly Yes No Watch video  ff' is not an "exact" file name match to "name.pdf"  files:  rsheet (1 - 0 New)  ments (3 - 0 New)                                                                     |
| Are your upda<br>the same' as t<br>* "name-v2.pa<br>Uploaded                     | ted file named exactly Yes No Watch video  f" is not an "exact" file name match to "name.pdf"  files:  rsheet (1 - 0 New)  ment (3 - 0 New)  mission Requirements (1 - 0 New)                                     |
| Are your upda<br>the same' as t<br>* "name-v2.pa<br>Uploaded                     | ted file named exactly Yes No Watch video  ff' is not an "exact" file name match to "name.pdf"  files:  rsheet (1 - 0 New)  ings (4 - 0 New)  ments (3 - 0 New)  sision Requirements (1 - 0 New) oved             |
| Are your upda<br>the same" as t<br>" <i>name-v2.pd</i><br>Uploaded               | ted file named exactly Yes No Watch video  ff' is not an "exact" file name match to "name.pdf"  files:  rsheet (1 - 0 New) ings (4 - 0 New) ings (4 - 0 New) ission Requirements (1 - 0 New) oved wer Attachments |

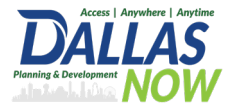

#### Check the two check boxes and then select Submit.

| STEP 3 of 4: Check all to confirm you have completed this task and are now ready to submit                                                                                                    |
|----------------------------------------------------------------------------------------------------|
| Confirmation                                                                                                    |
| *I have reviewed and addressed, including responses where appropriate, all Review Comments Items accessed by clicking on the "Review Comments" button<br>above. *Required                                                                                                    |
| *I have uploaded the revised drawings and/or documents required as a result of the review into the appropriate folder in the project using the SAME file names as<br>the original files. I am ready to complete my assigned task and resubmit back to the jurisdiction for further review. *Required |
| STEP 4 of 4: Click the "Submit" button below to complete your task                                                                                                    |
|                                                                                                    |
| Submit Close                                                                                                    |

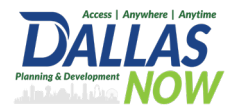

## **Inspection Phase**

For records with a status of 'Inspection Phase,' please note your existing issued permit number. This permit number will now include an extended name.

If you are a General Contractor, you will request inspections on the Phase Records which were formerly known as the "Master Permits". Building, Health, Landscape, Driveway and Sidewalk, Green & Energy Code, and Zoning Inspections will take place on the Building Project (Record utilized for initial submittal and reviews) and as well as the Phase Records.

If you are a Contractor, your Inspections will take place on the specific record for your trade.

#### STEP 1

## After logging into the DallasNow Citizen Access Portal, click on Home and then My Records.

|                                                                                                    | Search Q •                              |
|----------------------------------------------------------------------------------------------------|-----------------------------------------|
| Home Building Planning Enforcement Contr                                                                                                    | ractor Registration Public Works more 🔻 |
| Dashboard My Records My Account                                                                                                    | Advanced Search                         |
| Welcome                                                                                                    | Cart (0)<br>Your cart is empty.         |
| Before you proceed, please note:                                                                                                    |                                         |
| <ul> <li>All information provided will be used exclusively for pro-<br/>your record request.</li> </ul>                                     | rocessing                               |
| <ul> <li>Please review your application carefully before submit</li> <li>By continuing, you agree to comply with all local rules</li> </ul> | itting.<br>Is and                       |
| regulations regarding permits and other record reque                                                                                        | ests.                                   |
| <ul> <li>Byour need assistance, our support team is here to here</li> <li>948-4480 Monday through Friday from 8:00 a.m. to 4:</li> </ul>    | 430 p.m.!                               |

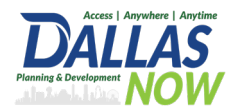

Click on the Record Number for the permit you need to request an inspection for.

| → Bi | - Building     |                       |                                          |                      |                                                  |                    |                  |           |  |
|------|----------------|-----------------------|------------------------------------------|----------------------|--------------------------------------------------|--------------------|------------------|-----------|--|
| Show | ing 1-10 of 10 | )   Download result   | ts   Add to collection                   | Add to cart          |                                                  |                    |                  |           |  |
|      | Date           | Record<br>Number      | Record Type                              | Description          | Project Name                                     | Expiration<br>Date | Status           | Action    |  |
|      | 03/21/2025     | 25TMP-<br>003308      | Commercial<br>Electrical Permit          | Electrical work.     |                                                  |                    |                  | Resume /  |  |
|      | 03/21/2025     | COM-MEC-25-<br>00,954 | Commercial<br>Mechanical<br>Permit       | Mechanical work      | 1717 N<br>HARWOOD<br>ST, 100 Dallas,<br>TX 75201 | 07/19/2025         | Inspection Phase | Provide L |  |
|      | 03/14/2025     | COM-NEW-<br>25-001107 | Commercial New<br>Construction<br>Permit | New office building. | Young<br>Hammer<br>Offices                       | 07/12/2025         | Pending CO       | Provide L |  |

#### STEP 3

Click on Record Info.

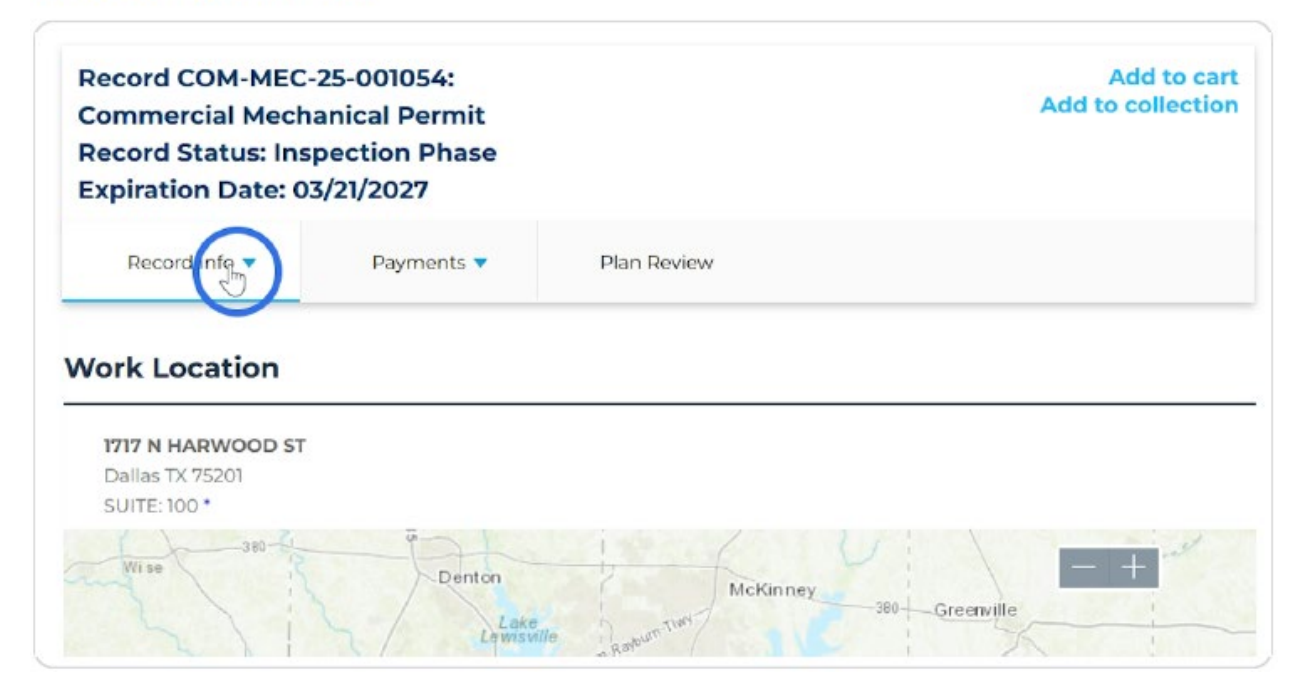

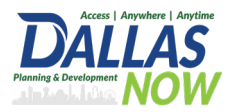

Click on Inspections.

| Record COM-MEC<br>Commercial Mec<br>Record Status: In<br>Expiration Date: 0 | C-25-001054:<br>hanical Permit<br>spection Phase<br>03/21/2027 |             | Add to cart<br>Add to collection |
|-----------------------------------------------------------------------------|----------------------------------------------------------------|-------------|----------------------------------|
| Record Info 🔻                                                               | Payments 🔻                                                     | Plan Review |                                  |
| Record Details                                                              |                                                                |             |                                  |
| Processing Status                                                           |                                                                |             |                                  |
| Related Records                                                             | r                                                              |             |                                  |
| Attachments                                                                 |                                                                |             |                                  |
| Inspection                                                                  | / . /                                                          | X. * *      |                                  |

#### STEP 5

## Click on Schedule or Request an Inspection.

| Commercial Mecha<br>Record Status: Insp<br>Expiration Date: 03                                                   | 25-001054:<br>anical Permit<br>pection Phase<br>5/21/2027 |             | Add to cart<br>Add to collection |
|----------------------------------------------------------------------------------------------------|-----------------------------------------------------------|-------------|----------------------------------|
| Record Info 🔻                                                                                                    | Payments 🔻                                                | Plan Review |                                  |
|                                                                                                    |                                                           |             |                                  |
|                                                                                                    |                                                           |             |                                  |
|                                                                                                    | an Inspection                                             |             |                                  |
| nspections<br>pcoming<br>checking or Request a<br>but have not added any inspe-<br>lick the link above to schedu | an Inspection<br>actions.<br>Ie or request one.           |             |                                  |
| Inspections                                                                                                    | an Inspection<br>actions.<br>Ie or request one.           |             |                                  |

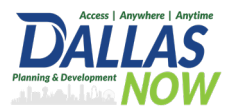

#### Select the type of inspection that is required for your project.

| Please be aware that inspections can be canceled or rescheduled up until before<br>2:00 am on the day of the scheduled inspection.<br>Available Inspection Types (8)<br>The show all inspections<br>Active the scheduled inspection (required)<br>Mechanical Final Inspection (required)<br>Mechanical Rough Above Floor Inspection (required)<br>Mechanical Rough Above Floor Inspection (required)<br>Mechanical Rough Above Floor Inspection (required)<br>Commercial Kitchen Exhaust/Grease Duct Rough Inspection (required)<br>Mechanical Refrigeration Inspection (per scope)<br>Mechanical Refrigeration (per scope)<br>Mechanical Inspection (per scope) | Schedule/Request an Inspection ×                                                                                                    |
|----------------------------------------------------------------------------------------------------|----------------------------------------------------------------------------------------------------|
| Available Inspection Types (8)<br>Show all inspections<br>Mechanical Final Inspection (required)<br>Mechanical Rough Above Floor Inspection (required)<br>Mechanical Rough Above Floor Inspection (required)<br>Commercial Kitchen Exhaust/Grease Duct Rough Inspection (required)<br>Drop Ceiling Inspection (required)<br>Mechanical Refrigeration Inspection (per scope)<br>Zoning Final Inspection (per scope)                                                                                                    | Please be aware that inspections can be canceled or rescheduled up until before 7:00 am on the day of the scheduled inspection.                                                                                                    |
| Continue                                                                                                    | Available Inspection Types (8)<br>Show all inspections<br>Mechanical Final Inspection (required)<br>Calified Celling Inspection (required)<br>Mechanical Rough Above Floor Inspection (required)<br>Rough Below Floor Level Inspection (required)<br>Commercial Kitchen Exhaust/Grease Duct Rough Inspection (required)<br>Drop Ceiling Inspection (required)<br>Mechanical Refrigeration Inspection (per scope)<br>Zoning Final Inspection (per scope) |
|                                                                                                    | Continue                                                                                                    |

#### STEP 7

#### Click Continue.

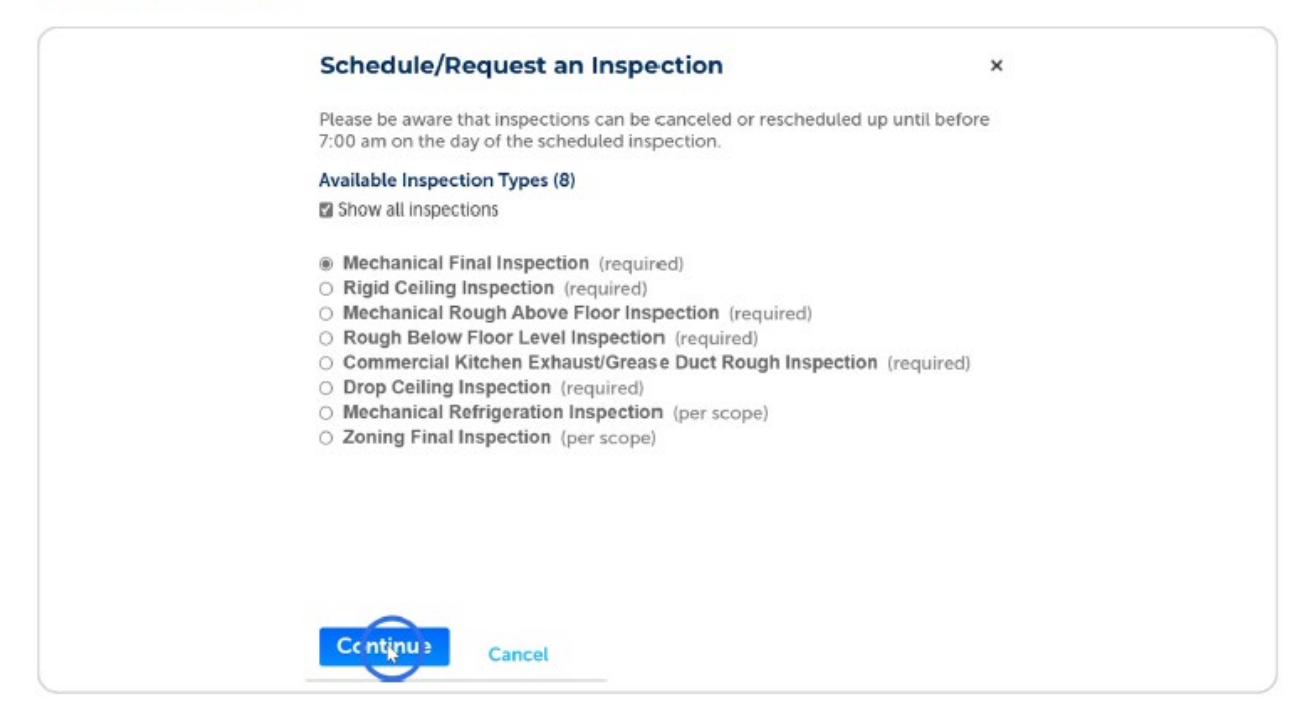

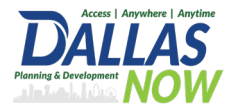

Click on the date that you would like the inspection to occur. Only the blue dates are available.

| Pte<br>7:0 | ase<br>0 ai | be<br>m c   | aw<br>on t | /are<br>the | e tha<br>day<br>Mec | of<br>har | the sc<br>ical Fi | ions ca<br>hedule | n be<br>d ins<br>ectio | e cai<br>spec<br>on | ncel<br>ctio | led (<br>n. | or r | esche | duled u  | ıp ui | ntil I | befo | ore  |
|------------|-------------|-------------|------------|-------------|---------------------|-----------|-------------------|-------------------|------------------------|---------------------|--------------|-------------|------|-------|----------|-------|--------|------|------|
| To<br>cal  | con<br>ena  | ntin<br>lar | ue,<br>bel | sei         | lect                | an        | appo              | intmen            | t da                   | te a                | nd           | time        | e ra | nge b | y clicki | ng a  | i lini | k or | n th |
|            |             | -           | Ma         | r 20        | 25                  | -         |                   |                   |                        | Ap                  | or 20        | )25         | -    |       |          |       | Ma     | ay 2 | 025  |
| SI         | u M         | 10          | Tu         | We          | Th                  | Fr        | Sa                | Su                | Mo                     | Tu                  | We           | Th          | Fr   | Sa    | Su       | Mo    | Tu     | We   | Th   |
| 2          |             | τ           | 4          | 5           | 6                   | 7         | 8                 | 6                 | 7                      | 8                   | 2            | 10          | 11   | 12    | 4        | 5     | 6      | 7    | 8    |
| 9          | 1           | 0           | 11         | 12          | 13                  | 14        | 15                | 13                | 14                     | 15                  | 16           | 17          | 18   | 19    | 11       | 12    | 13     | 14   | 15   |
| 1          | 6 1         | 7           | 18         | 19          | 20                  | 21        | 22                | 20                | 21                     | 22                  | 23           | 24          | 25   | 26    | 18       | 19    | 20     | 21   | 22   |
| a<br>M     |             |             | 5          | 26          | 27                  | 28        | 29                | 27                | 28                     | 29                  | 30           |             |      |       | 25       | 26    | 27     | 28   | 29   |
|            |             |             |            |             |                     |           |                   |                   |                        |                     |              |             |      |       |          |       |        |      |      |

#### STEP 9

#### You are unable to select a specific time. Click on the All Day option.

| Nar 2025       Su       No       Tu       Ver       Fr       Sa       Su       No       Tu       Ver       Fr       Sa       Su       No       Tu       Ver       Fr       Sa       Su       No       Tu       Ver       Fr       Sa       Su       Mo       Tu       Ver       Fr       Sa       Su       Mo       Tu       Ver       Tu       Ver       Tu </th <th>To a<br/>the</th> <th>col</th> <th>ntir</th> <th>nue<br/>Ida</th> <th>, se<br/>r be</th> <th>leci</th> <th>t an<br/>v:</th> <th>appoir</th> <th>ntment</th> <th>da</th> <th>te a</th> <th>nd</th> <th>time</th> <th>e ra</th> <th>nge by</th> <th>y clicki</th> <th>ng</th> <th>a lin</th> <th>k oi</th> <th>n</th> | To a<br>the | col | ntir | nue<br>Ida | , se<br>r be | leci | t an<br>v: | appoir | ntment | da | te a | nd    | time | e ra | nge by | y clicki | ng | a lin | k oi | n    |
|----------------------------------------------------------------------------------------------------|-------------|-----|------|------------|--------------|------|------------|--------|--------|----|------|-------|------|------|--------|----------|----|-------|------|------|
| Su         Mo         Tu         We         Th         Fr         Sa         Su         Mo         Tu         We         Th         Fr         Sa         Su         Mo         Tu         We         Th         Fr         Sa         Su         Mo         Tu         We         Th         Fr         Sa         Su         Mo         Tu         We         Th         Fr         Sa         Su         Mo         Tu         We         T           2         3         4         5         6         7         8         6         7         8         9         10         11         12         4         5         6         7         8         13         14         15         16         17         18         19         11         12         13         14         1         14         15         16         17         18         19         11         12         13         14         1         14         12         14         1         1         1         1         1         1         1         1         1         1         1         1         1         1         1         1         1                                                                                                    |             |     |      | Ma         | ar 20        | )25  |            |        |        |    | Ap   | or 20 | 25   |      |        |          |    | м     | ay 2 | 02!  |
| 1       1       2       3       4       5       5       5       5       5       5       5       5       5       5       5       5       5       5       5       5       5       5       5       5       5       5       5       5       5       5       5       5       5       5       5       5       5       5       5       5       5       5       5       5       5       5       5       5       5       5       5       5       5       5       5       5       5       5       5       5       5       5       5       5       5       5       5       5       5       5       5       5       5       5       5       5       5       5       5       5       5       5       5       5       5       5       5       5       5       5       5       5       5       5       5       5       5       5       5       5       5       5       5       5       5       5       5       5       5       5       5       5       5       5       5       5       5       5                                                                                                    | Su          | u 1 | No   | Tu         | We           | Th   | Fr         | Sa     | Su     | Mo | Tu   | We    | Th   | Fr   | Sa     | Su       | Mo | o Tu  | We   | e Ti |
| 2       3       4       5       6       7       8       6       7       8       9       10       11       12       4       5       6       7       8         9       10       11       12       13       14       15       13       14       15       16       17       18       19       11       12       13       14       1         16       17       18       19       20       21       22       20       21       22       23       24       25       26       18       19       20       21       2         23       24       25       26       27       28       29       30       25       26       27       28       2         30       31       ***********************************                                                                                                    |             |     |      |            |              |      |            | 1      |        |    | 1    | 2     | 3    | 4    | 5      |          |    |       |      | 1    |
| 9 10 11 12 13 14 15 13 14 15 13 14 15 14 15 14 17 18 19 11 12 13 14 1<br>16 17 18 19 20 21 22 20 21 22 23 24 25 26 18 19 20 21 2<br>23 24 25 26 27 28 29 27 28 29 30 25 26 27 28 2<br>30 31                                                                                                    | 2           |     | 3    | 4          | 5            | ē    | 7          | 8      | 6      | 7  | 8    | 9     | 10   | 11   | 12     | 4        | 5  | ē     | 7    | 8    |
| 16     1/     18     19     20     21     22     20     21     22     23     24     25     26     18     19     20     21     2       23     24     25     26     27     28     29     30     25     26     27     28     2       30     31                                                                                                    | 9           | 1   | 10   | 11         | 12           | 13   | 14         | 15     | 13     | 14 | 15   | 16    | 17   | 18   | 19     | 11       | 12 | 13    | 14   | 15   |
| 23 24 25 26 27 28 29 27 28 29 50 25 26 27 28 2<br>30 31<br>« Prev                                                                                                    | 16          | 6 1 | 17   | 18         | 19           | 20   | 21         | 22     | 20     | 21 | 22   | 23    | 24   | 25   | 26     | 18       | 19 | 20    | 21   | 21   |
| a Prev                                                                                                    | 23          | 5   | 24   | 25         | 26           | 27   | 28         | 29     | 27     | 28 | 29   | 50    |      |      |        | 25       | 26 | 27    | 28   | 25   |
|                                                                                                    | α Pr        | rev | 31   |            |              |      |            |        |        |    |      |       |      |      |        |          |    |       |      |      |

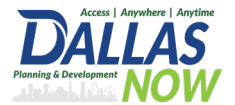

#### Status Based Next Steps Customer Guide

STEP 10

#### Click Continue.

| Inst | pect       | ion  | ţyţ        | D6: 1 | Med  | chai       | nical Fi | inat Insp | ect | uon |     |     |    |      |        |         |    |       |      |      |
|------|------------|------|------------|-------|------|------------|----------|-----------|-----|-----|-----|-----|----|------|--------|---------|----|-------|------|------|
| To   | con<br>cal | tin  | ue,<br>dar | se    | leci | t an<br>v: | appo     | intmen    | t d | ate | an  | d t | im | e ra | nge bj | y click | ng | a lir | nk o | n    |
|      |            | 1    | Mai        | r 20  | 25   |            |          |           |     | 1   | Apr | 20  | 25 |      |        |         |    | Ν     | ay 2 | 02   |
| S    | , M        | lo T | u          | We    | Th   | Fr         | Sa       | Su        | M   | 0 T | u 1 | We  | Th | Fr   | Sa     | Su      | M  | o Tu  | W    | e Ti |
|      |            |      |            |       |      |            | 1        |           |     | 1   | 1   | 2   | 3  | 4    | 5      |         |    |       |      | 1    |
| 2    | 3          |      | 4          | 5     | 5    | 14         | 8        | 6         |     |     | 5   | 9   | 10 | 11   | 12     | 4       | 12 | 11    | 1    | 8    |
| 10   | 6 13       | 7 1  | 8          | 19    | 20   | 21         | 22       | 20        | 21  | 1 2 | 2   | 23  | 24 | 25   | 26     | 18      | 19 | 20    | 21   | 22   |
| 2    | 3 24       | 4 Z  | 5          | 26    | 27   | 28         | 29       | 27        | 28  | 8 2 | 9   | 30  |    |      |        | 25      | 26 | 27    | 28   | 25   |
| 3    | 0 3        | 1    |            |       |      |            |          |           |     |     |     |     |    |      |        |         |    |       |      |      |
| «P   | rev        |      |            |       |      |            |          |           |     |     |     |     |    |      |        |         |    |       |      |      |
|      | All        | Da   | ay         |       |      |            |          |           |     |     |     |     |    |      |        |         |    |       |      |      |

#### STEP 11

You'll see the location and the contact for the inspection. Verify and then click Continue.

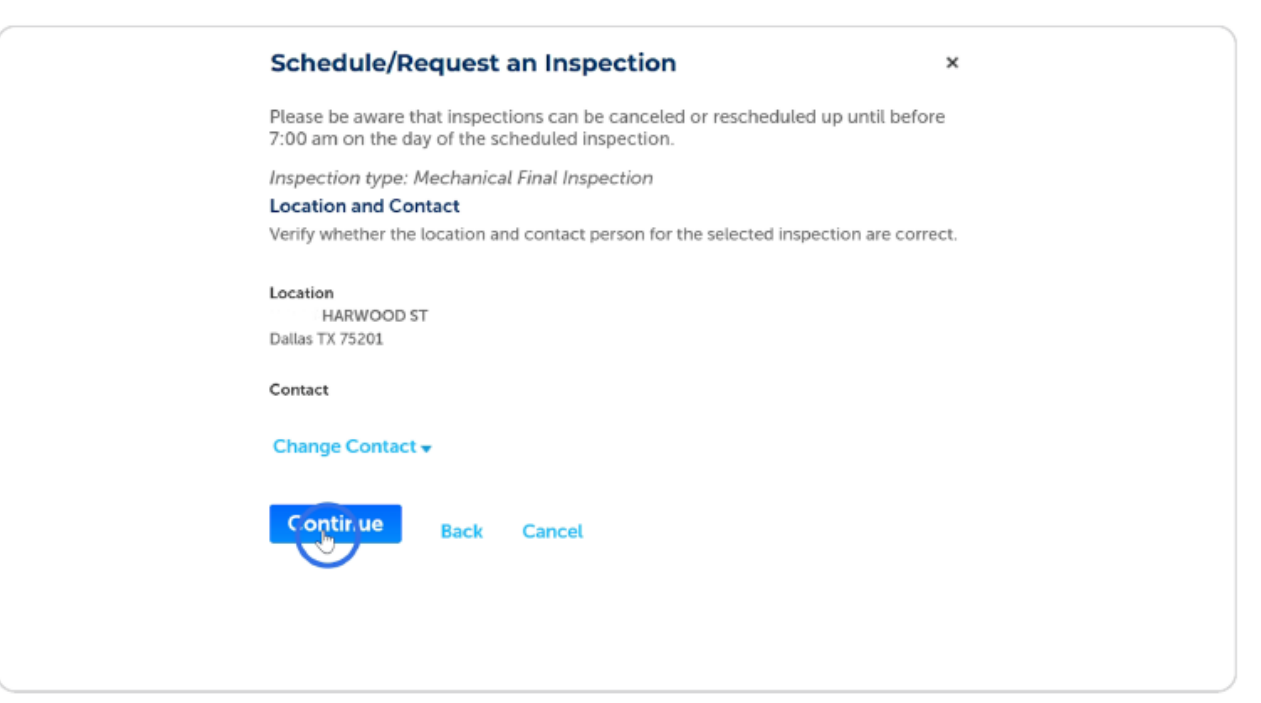

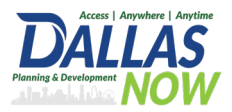

## Lastly, confirm the information for the inspection you are requesting and then click Finish.

| Schedule/Request an Inspection ×                                                                                                |
|----------------------------------------------------------------------------------------------------|
| Please be aware that inspections can be canceled or rescheduled up until before 7:00 am on the day of the scheduled inspection. |
| Confirm Your Selection                                                                                                    |
| Please confirm the details below and click the Finish button to schedule the inspection.                                        |
| Mechanical Final Inspection<br>03/24/2025<br>HARWOOD ST<br>Dallas TX 75201                                                      |
| Include Additional Notes                                                                                                    |
| Cancellation and Reschedule Policy:                                                                                             |
| Reschedule must be made before 07:00 AM.<br>Cancellations must be made before 07:00 AM.                                         |
| Finish Back Cancel                                                                                                    |
|                                                                                                    |

#### STEP 13

#### Now you will see the scheduled inspection in the record.

| Commercial Mech<br>Record Status: Ins<br>Expiration Date: 0 | anical Permit<br>pection Phase<br>3/21/2027 |             | Add to collection |
|-------------------------------------------------------------|---------------------------------------------|-------------|-------------------|
| Record Info 🔻                                               | Payments 🔻                                  | Plan Review |                   |
| nspections                                                  |                                             |             |                   |
| Inspections                                                 |                                             |             |                   |
| Inspections<br>Upcoming (1)<br>Schedule or Request          | an Inspection                               |             |                   |

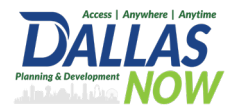

#### The screenshot below is an example of a Commercial New Construction Record.

| Record 2304171078_17730<br>Commercial Electrical Perm<br>Record Status: Inspection P | 9869-006_EL_1:<br>it<br>hase                      |                                                                                                    | Add<br>Add to co | l to cart<br>llection |
|--------------------------------------------------------------------------------------|---------------------------------------------------|----------------------------------------------------------------------------------------------------|------------------|-----------------------|
| Record Info V Pa                                                                     | ayments 🔻                                         |                                                                                                    |                  |                       |
| Related Records                                                                      |                                                   |                                                                                                    |                  |                       |
| « Back to Directly Related Records                                                   |                                                   |                                                                                                    |                  |                       |
| ecord Number                                                                         | Record Type                                       | Project Name Da                                                                                                    | ate              | View                  |
| 2304111092_177309869-001                                                             | Commercial New Construction Permit                | PA, GR, EL, ME, EL, PL, CS, FI, GP, LA N<br>EW COMMERICAL CONSTRUCTION - 04,<br>PARKING GARAGE & OFFICES 20 LEV<br>ELS (A) New Construction | /11/2023         | View                  |
| 2304171074_177309869-002                                                             | Site Plan Review                                  | 04,                                                                                                    | /17/2023         | View                  |
| 2304171075_177309869-003                                                             | Phase - New Construction                          | Floor 14 Building (BU) FA, GR, EC, ME,<br>EL, PL, CS, FI NEW COMMERICAL CO 04,<br>NSTRUCTION - OFFICES                                      | /17/2023         | View                  |
| ≥ 2304171075_177309869<br>003_EL_1                                                   | 9- Commercial Electrical Permit                   | Floor 14 Building (BU) FA, GR, EC, ME,<br>EL, PL, CS, FI NEW COMMERICAL CO 04,<br>NSTRUCTION - OFFICES                                      | /17/2023         | View                  |
| 2304171075_177309869<br>003_FA_1                                                     | <sup>9-</sup> Fire Prevention Construction Permit | Floor 14 Building (BU) FA, GR, EC, ME,<br>EL, PL, CS, FI NEW COMMERICAL CO 04,<br>NSTRUCTION - OFFICES                                      | /17/2023         | View                  |
| E 2304171075_177309869<br>003_FI_1                                                   | <sup>9-</sup> Fire Prevention Construction Permit | Floor 14 Building (BU) FA, GR, EC, ME,<br>EL, PL, CS, FI NEW COMMERICAL CO 04,<br>NSTRUCTION - OFFICES                                      | /17/2023         | View                  |
| 2304171075_177309869<br>003_ME_1                                                     | <sup>9-</sup> Commercial Mechanical Permit        | Floor 14 Building (BU) FA, GR, EC, ME,<br>EL, PL, CS, FI NEW COMMERICAL CO 04,<br>NSTRUCTION - OFFICES                                      | /17/2023         | View                  |
| E 2304171075_177309869<br>003_PL_1                                                   | <sup>9-</sup> Commercial Plumbing Permit          | Floor 14 Building (BU) FA, GR, EC, ME,<br>EL, PL, CS, FI NEW COMMERICAL CO 04,<br>NSTRUCTION - OFFICES                                      | /17/2023         | View                  |
| 2304171076_177309869-004                                                             | Phase - New Construction                          | Floor 12 Building (BU) FA, GR, EC, ME,<br>EL, PL, CS, FI NEW COMMERICAL CO 04,<br>NSTRUCTION - OFFICES                                      | /17/2023         | View                  |
| ■ 2304171076_177309869<br>004_EL_1                                                   | <sup>9-</sup> Commercial Electrical Permit        | Floor 12 Building (BU) FA, GR, EC, ME,<br>EL, PL, CS, FI NEW COMMERICAL CO 04,<br>NSTRUCTION - OFFICES                                      | /17/2023         | View                  |
| ■ 2304171076_177309869<br>004_FA_1                                                   | <sup>9-</sup> Fire Prevention Construction Permit | EL, PL, CS, FI NEW COMMERICAL CO 04,<br>NSTRUCTION - OFFICES                                                                                | /17/2023         | View                  |
| ■ 2304171076_177309869<br>004_FI_1                                                   | <sup>9-</sup> Fire Prevention Construction Permit | EL, PL, CS, FI NEW COMMERICAL CO 04,<br>NSTRUCTION - OFFICES                                                                                | /17/2023         | View                  |
| ■ 2304171076_177309869<br>004_ME_1                                                   | <sup>9-</sup> Commercial Mechanical Permit        | EL, PL, CS, FI NEW COMMERICAL CO 04,<br>NSTRUCTION - OFFICES                                                                                | /17/2023         | View                  |
| ■ 2304171076_177309869<br>004_PL_1                                                   | 9- Commercial Plumbing Permit                     | EL, PL, CS, FI NEW COMMERICAL CO 04,<br>NSTRUCTION - OFFICES                                                                                | /17/2023         | View                  |
| ᡓ 2304171077_177309869-005                                                           | Phase - New Construction                          | EL, PL, CS, FI NEW COMMERICAL CO 04,<br>NSTRUCTION - OFFICES                                                                                | /17/2023         | View                  |
| 2304171077_177309869<br>005_EL_1                                                     | - Commercial Electrical Permit                    | EL, PL, CS, FI NEW COMMERICAL CO 04,<br>NSTRUCTION - OFFICES                                                                                | /17/2023         | View                  |